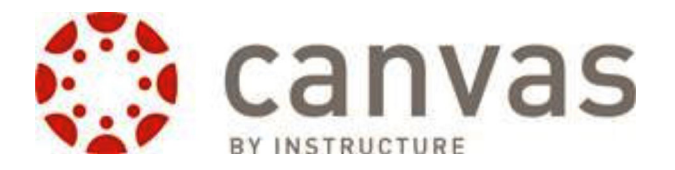

## Open up a web browser and load this website: http://wcpss.instructure.com

Students and teachers should use their WakeID to login (the first part of your WCPSS email address, and your WCPSS email password).

| You'll be greeted<br>with a dashboard<br>on the left side of<br>the screen.   | Dashboard<br>Courses<br>Asmin            | Ø                    | Welcome to the WCPSS Canvas Learning Management System. ×   Canvas 101 Most staff have been enrolled in Canvas 101, a self-paced course designed to help staff learn the basics of the Canvas Learning Management System. If you do not see this course on your dashboard, self-enroll here ((https://ncpss.ntmc/ure.com/enrolM/MAFCPR))   Finding Help As we are in the beginning stages of rolling out Canvas, know that we are continuing to add more features. If you need help or are experimenting issues, follow your normal support procedures for technology island asses. You can also click: <i>Hop - Search the Canvas</i> . |  |   | × | Coming Up T View Calendar<br>Nothing for the next week<br>Recent Feedback<br>Nothing for now<br>View Grades |  |
|-------------------------------------------------------------------------------|------------------------------------------|----------------------|----------------------------------------------------------------------------------------------------|--|---|---|----------------------------------------------------------------------------------------------------|--|
| You'll notice all the<br>courses you're<br>participating in<br>at the bottom. | Calendar<br>Linbox<br>Commons<br>Account | Dash<br>Sano<br>Mart | nboard                                                                                                    |  | • | ¢ |                                                                                                    |  |

Notice one of your classes is Canvas 101. You may want to go through this course to introduce yourself to Canvas.

Click on one of your classes to enter it. Note your course must be "published" for it to become available to your users.

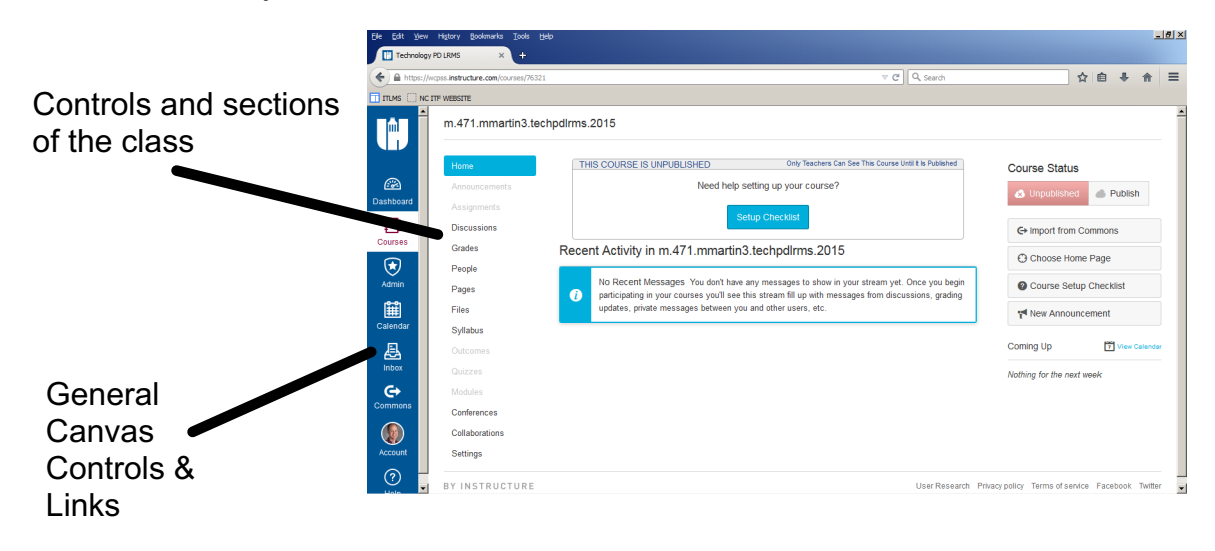

One of the nice benefits of Canvas is that students who are enrolled in your course are AUTOMATICALLY enrolled in your Canvas course! You no longer have to add students into classes. Hooray! You can add people manually, too, using the "People" link within your class.

## Click around and get to know Canvas!